## In Your Face Installation

To install the In Your Face software as well as all the options: After Dark module, Windows Control Panel module, and Images, leave all of the boxes checked and click INSTALL.

You may quit the installation at any time by clicking on the EXIT or CANCEL buttons, however any files already installed will remain in the destination directory you chose to be created. You may return and finish installation at any time.

You may access this help at any time by clicking on the HELP button.

**Install In Your Face** - Choose this option to install all of the program files into the destination directory you select, and create a new program group called In Your Face. Expands the FACE.EXE, FACE\_LIB.DLL, MUSCROLL.DLL, FACE.HLP, and ORDER.TXT files.

**Install After Dark Module** - Installs the ADFACE.AD file in the After Dark Directory. Do not choose this if you do not have After Dark installed. Allows you to access and run In Your Face from the within After Dark, if that is what you are accustomed to, but would still like to use the special In Your Face features and images. After this installation, run In Your Face from the In Your Face Program Group and read the In Your Face Help file to learn more, or read the manual.

**Install Windows Control Panel Module** - Installs SSFACE.SCR in the Windows directory. Allows you to access and run In Your Face from the Windows Desktop inside the Control Panel, if that is what you are accustomed to, but would still like to use the special In Your Face features and images. After this installation, run In Your Face from the In Your Face Program Group and read the In Your Face Help file to learn more, or read the manual.

**Install Images** - Installs the images you have ordered into the destination directory you select. When you order new images from Hilsoft, check this box only to install only those images. You need not run the install program to display your own .BMP files in In Your Face.

**WIN.INI** - You will be prompted to decide whether to run In Your Face every time you start Windows. This will modify the WIN.INI file. NOTE: you may later want to check your WIN.INI file to see that another screen saver isn't also being run automatically, to avoid conflicts.